## Guía de "Conexión a eduroam" iPhone

Estos pasos se realizan por única vez. Luego, el dispositivo se conectará automáticamente cada vez que detecte una red eduroam.

Si ya tiene configurado eduroam deberá eliminar el perfil anterior. Para olvidar la red, ir a "**Configuración**", "**General**" y "**Adm. de dispositivos y VPN**". Seleccionar el perfil de eduroam y presionar en "**Eliminar perfil descargado**". (Ver *Fig.* 1)

| Cancelar                   | Instalar perfil                                                             | Instalar |
|----------------------------|-----------------------------------------------------------------------------|----------|
|                            | . eduroam Profil                                                            | e        |
| Firmado por<br>Descripción | Sin firmar<br>Perfil de Configuracion de<br>seguridad UNL Eduroam -<br>WiFi |          |
| Contiene<br>Más detal      | Red Wi-Fi                                                                   | >        |
| _                          |                                                                             | _        |
| Eliminar perfil descargado |                                                                             |          |
| Fig. 1.                    |                                                                             |          |

**Paso 1:** Descargar el archivo de configuración <u>aquí</u>. presione "guardar"(Ver. *Fig. 2*)

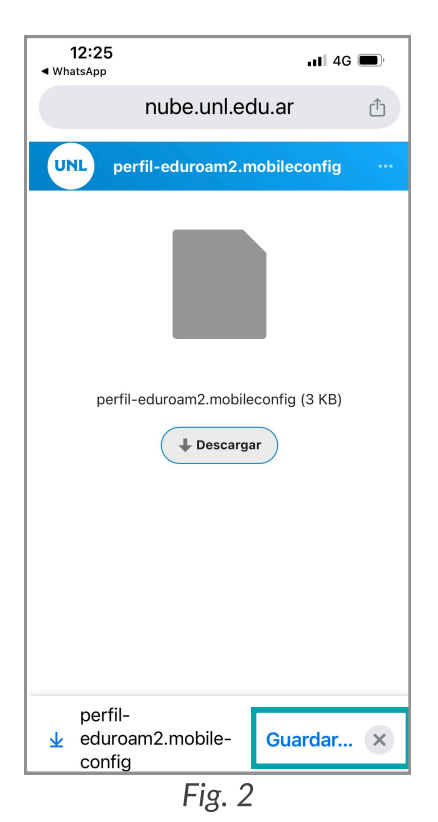

Paso 2: seleccionar "archivos" y presionar "guardar".

(Ver Fig. 3). Luego presione "ABRIR EN". (Ver Fig. 4)

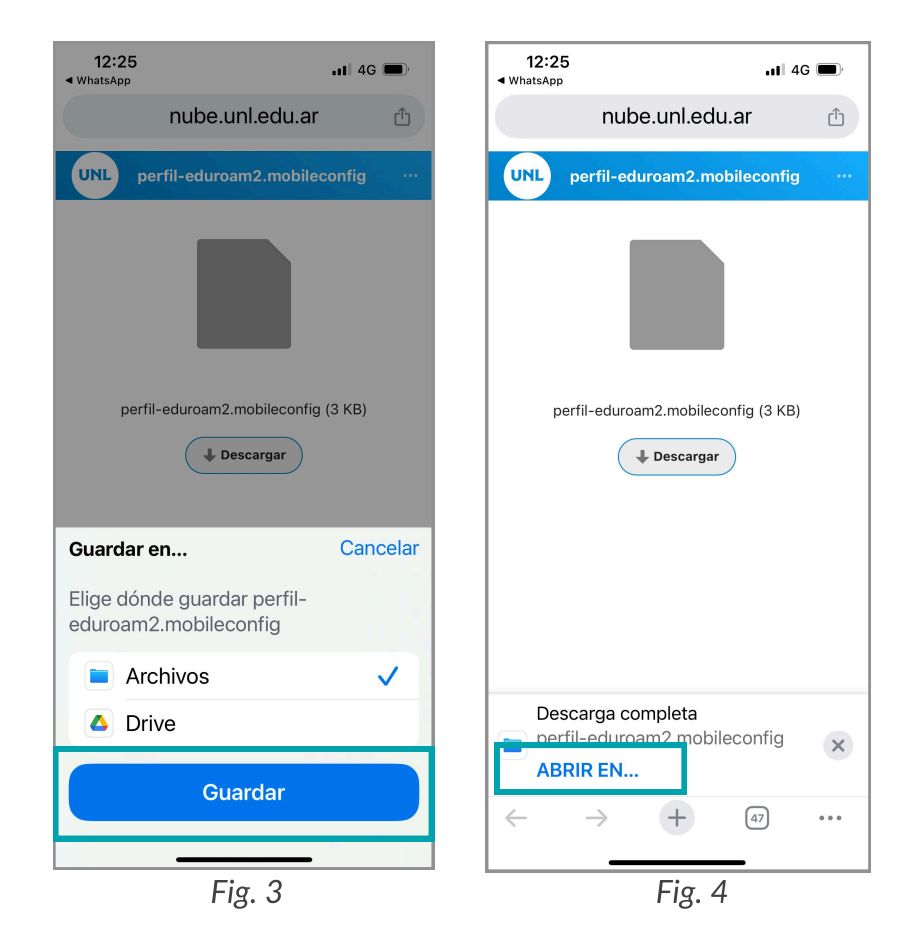

**Paso 3:** seleccionar la carpeta "**descargas**" y luego presionar "**guardar**".

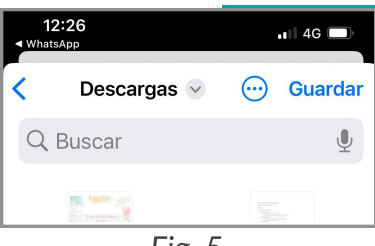

Fig. 5

**Paso 4:** desde la aplicación archivos, buscar la descarga y abra el archivo.(Ver *Fig. 6*). Luego aparecerá el perfil descargado. (Ver *Fig. 7*)

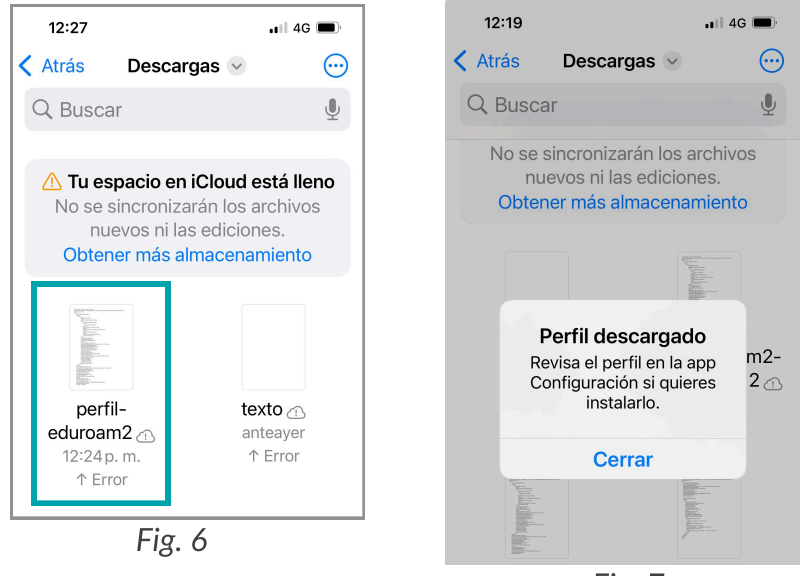

Fig. 7

Paso 5: ir a "Configuración", "General" " y "Adm. de dispositivos y VPN". (Ver Fig. 8)

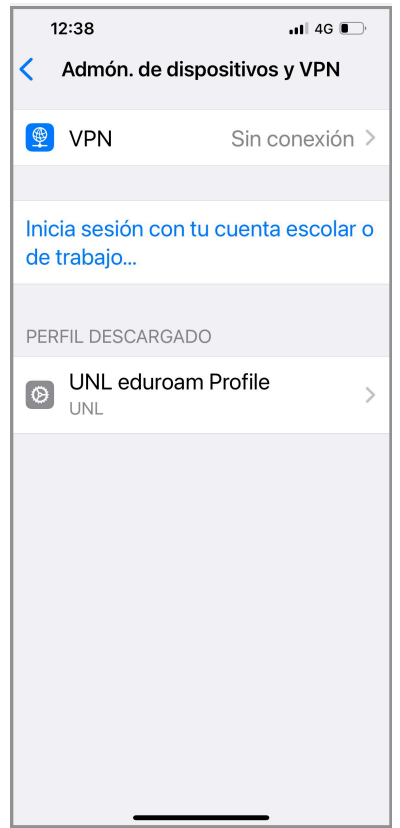

Fig. 8: Adm. de dispositivos y VPN.

Paso 6: seleccionar el nuevo perfil e instalar. (Ver Fig.9)

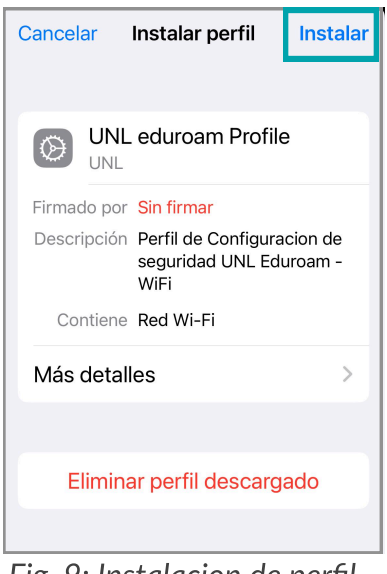

Fig. 9: Instalacion de perfil.

## PARÁMETROS DE CONFIGURACIÓN

**Identidad: Identidad:** completar con su usuario de SIU Huarpe, SIU Guaraní (solo para alumnos) o con su DNI si utiliza clave CUI. Luego agregue @eduroam.unl.edu.ar.

- ej : MiusuarioHuarpe@eduroam.unl.edu.ar
- ej : MiusuarioGuaraní@eduroam.unl.edu.ar
- ej : MiusuarioCUI@eduroam.unl.edu.ar

**Contraseña:** según corresponda (SIU Huarpe, SIU Guaraní o clave CUI).

- Contraseña Huarpe
- Contraseña Guaraní
- Contraseña CUI

12:39 🔇 Atrás سا ≎ ₪. Editar

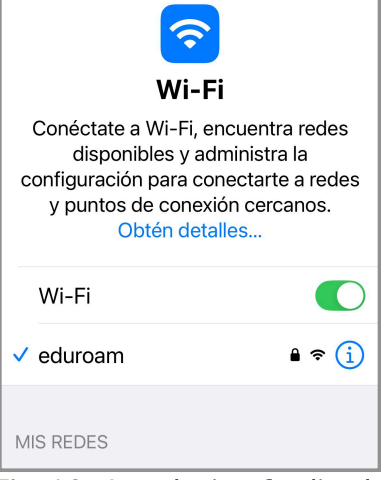

Fig. 10: Instalacion finalizada.

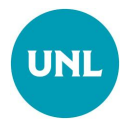

Dirección de Gestión de Tecnologías de la Información y la Comunicación Secretaría General Universidad Nacional del Litoral Santa Fe, Argentina I 2025